Installing ProjectSymbols\ProjectSymbols Lite from the DVD

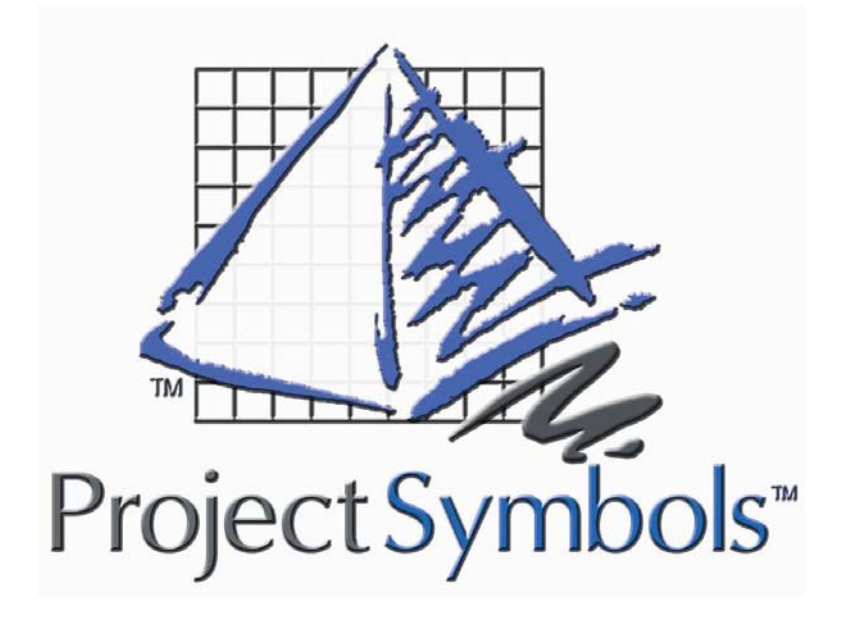

# Installing ProjectSymbols ProjectSymbols Lite from the DVD

# Contents

| About this guide                            | 4 |
|---------------------------------------------|---|
| Technical Support                           | 4 |
| System Requirements                         | 4 |
| Before you begin                            | 5 |
| What is ProjectSymbols\ProjectSymbols Lite? | 5 |
| Understanding Terminology                   | 5 |
| Authorization Code                          | 6 |
| Installing PSPlace and Symbol Libraries     | 7 |

# About this guide

This guide will help you

- understand what ProjectSymbols\ProjectSymbols Lite is
- install PSPlace and the manufacturer's symbol library

All the images in this guide were created using Windows XP and Internet Explorer 6. Hence, the look of these images compared to the ones on your computer may be slightly different.

## **Technical Support**

You can reach technical support in the following ways.

| Phone:  | 513.554.1665              |
|---------|---------------------------|
| Fax:    | 513.554.1255              |
| e-mail: | support@projectmatrix.com |
| website | www.projectmatrix.com     |

## **System Requirements**

| Operating System:  | Windows 98, NT SP5, 2000 or XP                        |
|--------------------|-------------------------------------------------------|
| Software:          | AutoCAD2000, 2000i, 2002 or 2004                      |
|                    | (Typically, the two most recent releases of AutoCAD.) |
| CPU:               | Pentium / 100 MHz (minimum)                           |
| RAM:               | 64 MB (minimum)                                       |
| Hard Drive:        | 50 MB (free space depending on                        |
|                    | symbols installed)                                    |
| <b>Resolution:</b> | 800 x 600 / 256 colors (minimum)                      |

# Before you begin

AutoCAD must be installed and ran at least once prior to installing ProjectSymbols\ProjectSymbols Lite.

### What is ProjectSymbols\ProjectSymbols Lite?

**ProjectSymbols** is a contract furniture 2D and 3D symbol library add-on package for AutoCAD. This gives you the capability to place 2D manufacturer specific symbols in a drawing, creating 3D views and SIF files (bill of material) for all or part of a drawing plus many more features. You can visit our website (<u>www.projectmatrix.com</u>) to see a listing of all the manufacturers that are supported in ProjectSymbols.

**ProjectSymbols Lite** is a limited feature version of ProjectSymbols. This is a FREE tool offered to A&D firms as well as end users. This is not for dealers. This gives you the capability to place 2D manufacturer specific symbols in a drawing and to create SIF files for all or part of a drawing. Current ProjectMatrix customers and manufacturers may provide this free software and its CAD libraries to their external design firms and customers.

Drawings created with ProjectSymbols or ProjectSymbols Lite are 100% compatible with each other.

#### **Understanding Terminology**

ProjectSymbols\ProjectSymbols Lite is made up of two parts. Both parts are installed when installing from the DVD.

**Part 1:** Known as PSPlace. PSPlace has all the functionality that ProjectSymbols\ProjectSymbols Lite offers. The functions include searching for parts, placing parts in a drawing and creating SIF files. This is the user interface to access the symbol libraries.

**Part 2:** Known as the Symbol Libraries. Symbol libraries include the catalog data and symbol data that PSPlace accesses. This is the manufacturer specific data.

You must install PSPlace on every computer. However, the symbol libraries (catalogs and symbols) can be installed on a shared drive or a

network drive. PSPlace and the Symbol Libraries can be downloaded from our website at <u>www.projectmatrix.com</u>.

#### **Authorization Code**

You must call ProjectMatrix at 513.554.1665 to get your ProjectSymbols\ProjectSymbols Lite authorization code. This authorization code will be valid for one year. 30 days prior to your authorization code expiring, you will get a warning that your authorization code is going to expire.

You will have to enter your authorization code the 1<sup>st</sup> time you run the program.

6

# **Installing PSPlace and Symbol Libraries**

This section will walk you through installing PSPlace and the symbol libraries. If you are running Windows 2000 or XP you must log on to Windows as a "power user" or "administrator".

1. Insert the DVD into your DVD drive. The ProjectMatrix Main Setup dialog should display. If this dialog does not automatically display, launch Windows Explorer, browse to your DVD drive and double click on Setup.exe. Click on **ProjectSymbols**.

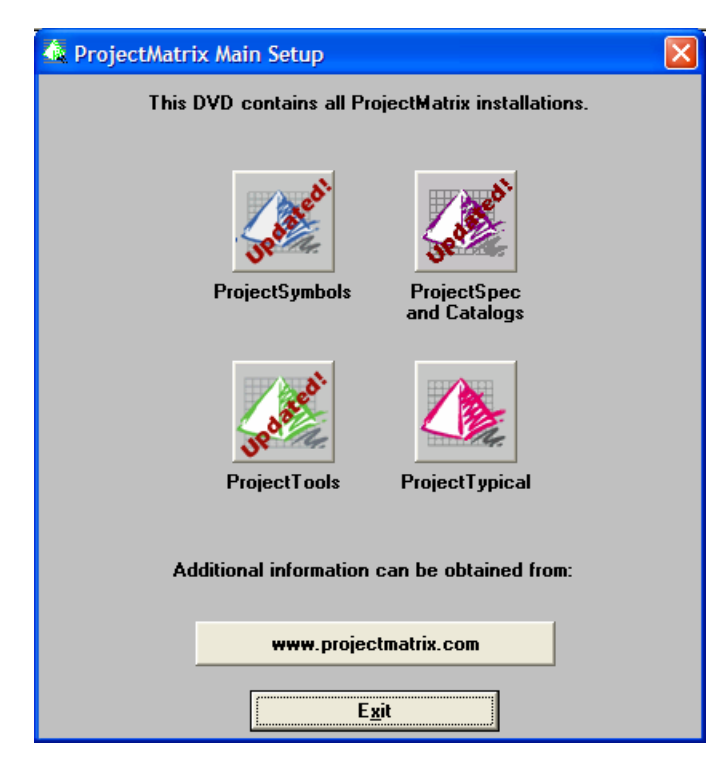

2. In the ProjectSymbols Installation dialog, click **ProjectSymbols** to continue.

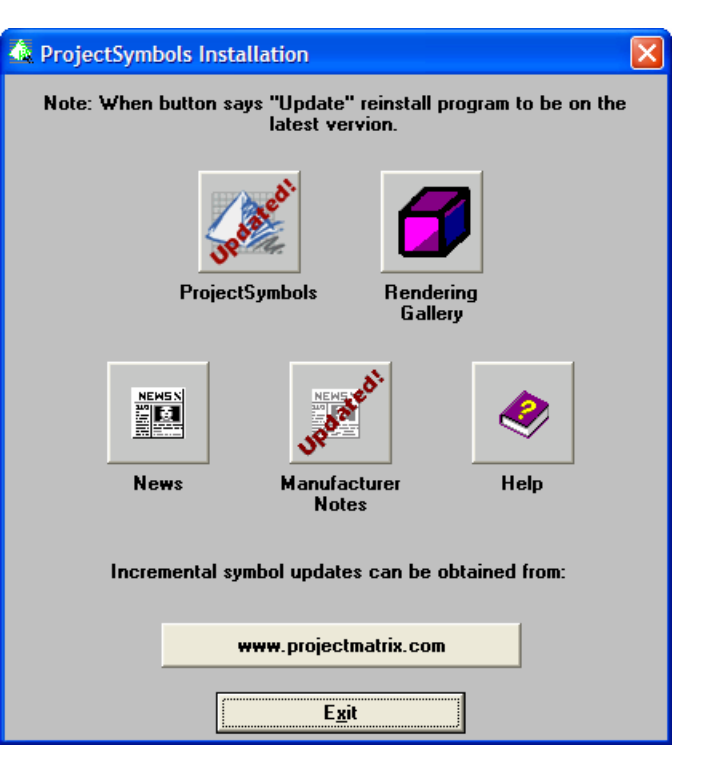

3. In the Welcome screen dialog, click **Next** to continue.

| Welcome        |                                                                                      | × |
|----------------|--------------------------------------------------------------------------------------|---|
| ProjectSymbols | Welcome, you will now begin the installation for<br>the symbols used within PSPIace. |   |
|                | Kext Cancel                                                                          |   |

4. In the License Agreement dialog, click Yes to continue.

| License Agreement                                                                                                    | ×      |
|----------------------------------------------------------------------------------------------------|--------|
| License Agreement Please read the following license agreement carefully. ProjectS                                                                                                    | ymbols |
| Press the PAGE DOWN key to see the rest of the agreement.                                                                                                    |        |
| ProjectSymbols License Agreement<br>Computer Site License<br>This License Agreement ("Agreement") is a legal agreement between you, (either an<br>individual or a single entity hereafter referred to as "Customer"), and ProjectMatrix, Inc., fo<br>the ProjectMatrix product known as ProjectSymbols, which includes computer software<br>and associated media, including but not limited to, printed documentation as well as<br>"online" or electronic documentation, ("Software"), as well as any associated symbol<br>library for use with the Software, "Symbols", The Software also includes any updates<br>and supplements to the original Software provided to you by ProjectMatrix. By installing, |        |
| Do you accept all the terms of the preceding License Agreement? If you choose No, the<br>setup will close. To install ProjectSymbols, you must accept this agreement.                                                                                                    |        |
| < <u>B</u> ack <u>Y</u> es <u>N</u> o                                                                                                    | )      |

5. In the What's New? dialog, please read what's new with the latest release and then click **Next** to continue.

| What's New?                                                                                                    |                |
|----------------------------------------------------------------------------------------------------|----------------|
| Symbols Update Information<br>Please read the information below to learn what has changed with<br>the symbols since your last distribution. | ProjectSymbols |
| Listed below are changes to the symbols since last quarter.                                                                                 |                |
| What's New with ProjectSymbols?<br><br>Current supported AutoCAD versions:                                                                  |                |
| 1. AutoČÁD 2000, 2000i, 2002 and 2004<br>                                                                                                   |                |
| UPDATED MANUFACTURERS:                                                                                                    | ~              |
| InstallShield                                                                                                    | Cancel         |

| ProjectSymbols Setup                                                                                                    |  |  |
|----------------------------------------------------------------------------------------------------|--|--|
| ACC - ACCESSORIES       Symbol Installation Path         AFF - AIS       C.VProgram Files/ProjectMatrix/ProjectSymbols/Symbols/         BEX - BAUL - ALL STEEL       CAD Catalogs Root Path         AMS - AMERICAN SEATING       CAD Catalogs Root Path         CAD Catalogs Root Path       C.VProgram Files/ProjectMatrix/ProjectSymbols/CADCAT\         BEV - BEVIS       CAD Catalogs Root Path         CAD Catalogs Root Path       C.VProgram Files/ProjectMatrix/ProjectSymbols/CADCAT\         BEV - BEVIS       C.VProgram Files/ProjectMatrix/ProjectSymbols/CADCAT\         BEV - BRITERING       Disk Space Required         Citk - GUNLOCKE       Space Required         GOL - GREAT OPENINGS       Total space required for Symbols         HAG - HAG       Space available on Symbol installation disk: 180940KB         Space available on CAD catalogs: rs734KB         Space available on CAD catalogs: rs734KB |  |  |
| Legend: Install to the hard drive. X Not installed to the hard drive.                                                                                                    |  |  |
| Install All Remove All Reset Cancel                                                                                                    |  |  |

7. In this ProjectSymbols Setup dialog, select which version of AutoCAD you want PSPlace to work with. Depending on which version(s) of AutoCAD you have installed, one of these options may not be available. Click **Next** to continue.

| ProjectSymbols Setup                                                                                                    |  |  |
|----------------------------------------------------------------------------------------------------|--|--|
| Select AutoCAD Version<br>Setup has detected the following versions of AutoCAD<br>installed on your system. Please select which versions to<br>install ProjectSymbols support for. |  |  |
| <ul> <li>✓ AutoCAD 2000, 2000i and 2002</li> <li>✓ AutoCAD 2004</li> </ul>                                                                                                    |  |  |
| < <u>B</u> ack <u>Next</u> > Cancel                                                                                                    |  |  |

8. In this ProjectSymbols Setup dialog, you can change the installation folder for PSPlace. To do this, click Browse and select the folder you want to install PSPlace to. To accept the default location, click **Next**. You will get a similar dialog for each version of AutoCAD you selected in the previous dialog.

| ProjectSymbols Setup                                                                                                    |        |
|----------------------------------------------------------------------------------------------------|--------|
| PSPIace Installation Path<br>Specify the path to install PSPIace for AutoCAD 2000:                                             |        |
| C:\Program Files\ProjectMatrix\ProjectSymbols\R15\                                                                             | Browse |
| IMPORTANT: If you are installing PSPlace for both AutoCAD 200<br>and AutoCAD 2004, they MUST be installed in separate folders. | 0      |
| < <u>B</u> ack Next>                                                                                                    | Cancel |

9. In this ProjectSymbols Setup dialog, review the information; click **Finish** to install PSPlace.

| P | ProjectSymbols Setup                                                                                                    |
|---|----------------------------------------------------------------------------------------------------|
|   | ProjectSymbols Setup is ready to begin installation. Review the information below and use the "Back" button to make any changes. |
|   | Symbol installation path:<br>C:\Program Files\ProjectMatrix\ProjectSymbols\Symbols\                                              |
|   | CAD Catalogs root installation path:<br>C:\Program Files\ProjectMatrix\ProjectSymbols\CADCAT\                                    |
|   | PSPlace for AutoCAD 2000 path:<br>C:\Program Files\ProjectMatrix\ProjectSymbols\R15\                                             |
|   |                                                                                                    |
|   | < <u>B</u> ack Einish Cancel                                                                                                    |

10. In this ProjectSymbols Setup dialog, click OK.

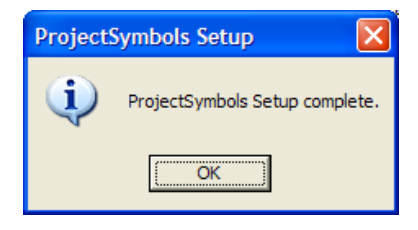

11. In the Finished dialog, click **Finish**.

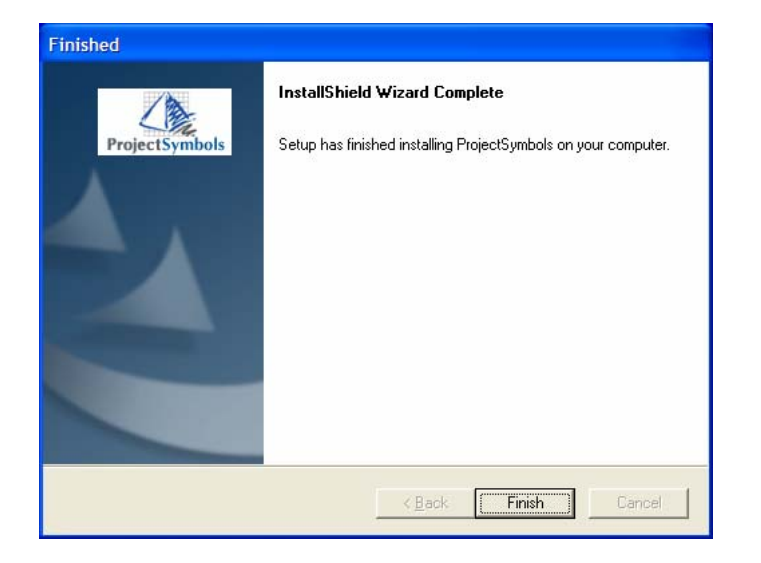

12. In the 2nd Finished dialog, select **Yes**, I want to restart my computer now. Once you select this, click Finish.

| Finished       |                                                                                                    |
|----------------|----------------------------------------------------------------------------------------------------|
| ProjectSymbols | InstallShield Wizard Complete<br>Setup has completed.                                                                                           |
|                | <ul> <li>Yes, I want to restart my computer now.</li> <li>No, I will restart my computer later.</li> <li>Click Finish to exit setup.</li> </ul> |
|                | Kancel                                                                                                    |

The PSPlace installation is now complete. Updates to PSPlace are available via our website at <u>www.projectmatrix.com</u>.

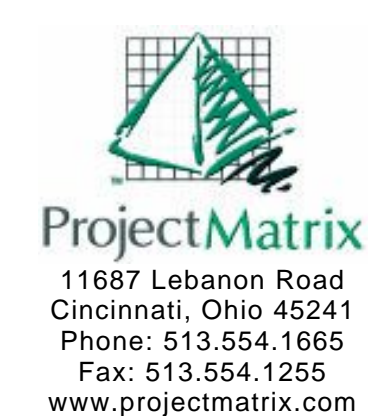

15